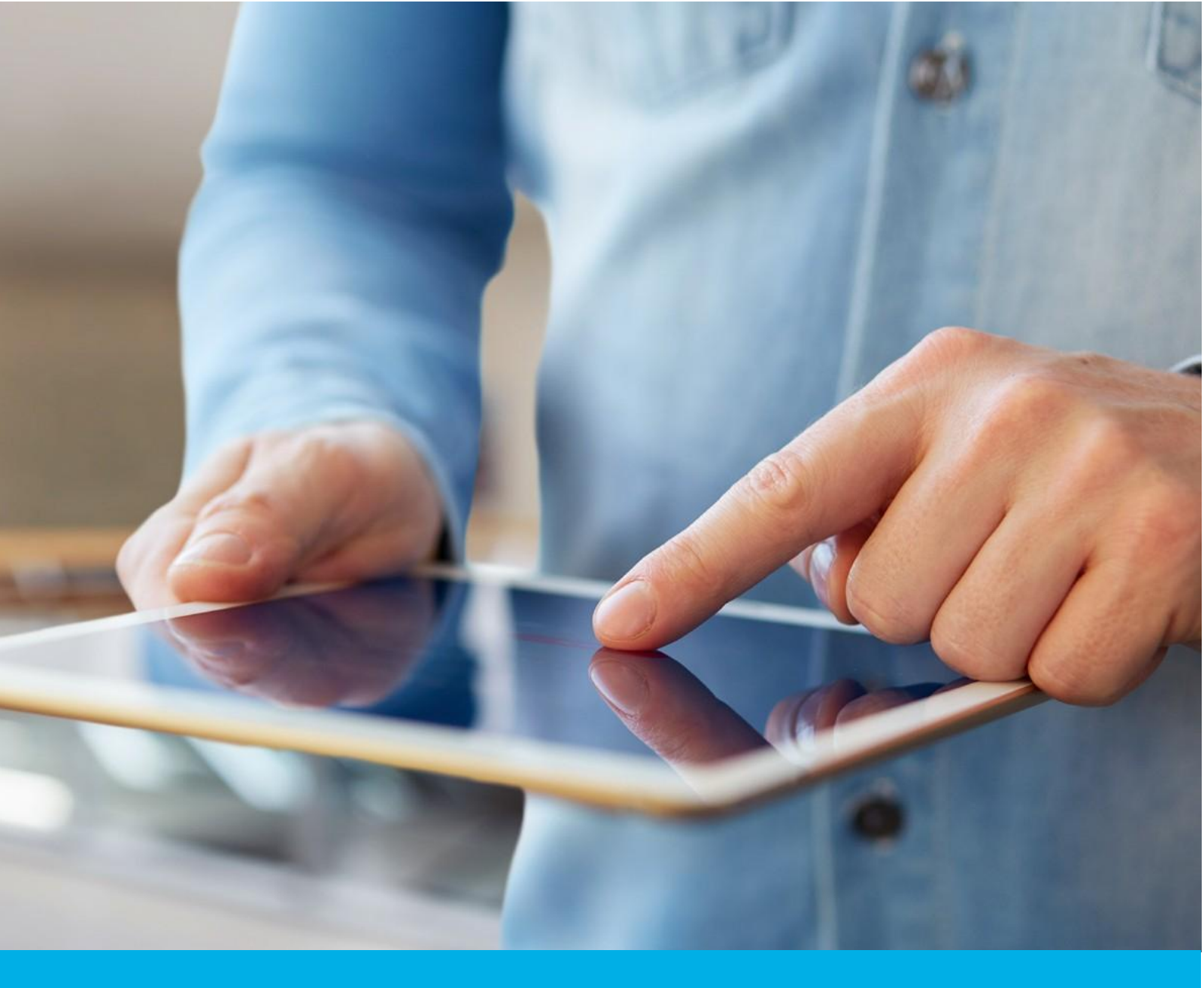

e-Doręczenia: Instrukcja wnioskowania o skrzynkę za pośrednictwem Węzła Krajowego (mObywatel i eDO App) <sup>Wer. 1.4</sup>

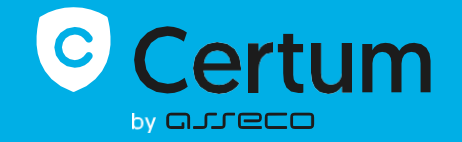

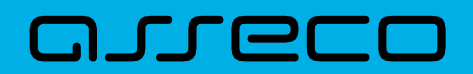

| 1.  | WSTĘP                                                                      |
|-----|----------------------------------------------------------------------------|
| 2.  | LOGOWANIE DO SYSTEMU 4                                                     |
|     | 2.1 EKRAN STARTOWY                                                         |
| 3.  | ROZPOCZĘCIE WNIOSKOWANIA - KROK 2 4                                        |
| 4.  | WYBÓR ŚCIEŻKI WNIOSKOWANIA - KROK 3 4                                      |
| 5.  | PROCES WNIOSKOWANIA                                                        |
|     | 5.1 EKRAN POWITALNY - KROK 4 5                                             |
|     | 5.2 INFORMACJA O PRZEKAZANIU DANYCH OSOBOWYCH - KROK 5 5                   |
| 6.  | LOGOWANIE DO GOV.PL - KROK 6-7 6                                           |
| 7.  | WERYFIKACJA TOŻSAMOŚCI7                                                    |
|     | 7.1 POZYTYWNA WERYFIKACJA - KROK 8                                         |
|     | 7.2 NEGATYWNA WERYFIKACJA                                                  |
| 8.  | "KONFIGURACJA SKRZYNKI"- FORMULARZ PIERWSZY - KROK 9                       |
|     | 8.1 STEPPER                                                                |
|     | 8.2 SEKCJA "JAKĄ SKRZYNKĘ WYBIERASZ?"                                      |
|     | 8.3 SEKCJA "JAKI PLAN WYBIERASZ?"                                          |
|     | 8.3.1 Konfiguracja skrzynki: Osoba fizyczna- formularz                     |
|     | 8.3.2 Konfiguracja skrzynki: Podmiot prawny - formularz10                  |
|     | 8.3.3 Konfiguracja skrzynki: Działalność gospodarcza wpisana do CEIDG11    |
|     | 8.3.5 Konfiguracja skrzynki: Osoba wykonująca zawód zaufania publicznego11 |
|     | 8.4 EKRAN: WERYFIKACJA DANYCH SKRZYNKI - KROK 1012                         |
|     | 8.5 ,,CZY MASZ JUŻ SKRZYNKĘ E-DORĘCZEŃ?" (KROK OPCJONALNY)12               |
|     | 8.5.1 POZYTYWNA WERYFIKACJA12                                              |
| 9.  | FORMULARZE13                                                               |
|     | 9.1 FORMULARZ PIERWSZY: "TWOJE DANE" - KROK 1113                           |
|     | 9.2 FORMULARZ DRUGI - KROK OPCJONALNY14                                    |
|     | 9.2.1 "Dane podmiotu" - drugi formularz14                                  |
|     | 9.2.2 "Dane działalności" - drugi formularz16                              |
|     | 9.2.3 Zawód zaufania publicznego - drugi formularz                         |
| 10. | DOKUMENTY - KROK 1218                                                      |
|     | 10.1 DOKUMENTY DLA SKRZYNKI TYPU: PODMIOT PRAWNY19                         |
|     | 10.2 DOKUMENTY DLA SKRZYNKI TYPU: DZIAŁALNOŚĆ GOSPODARCZA WPISANA DO CEIDG |
|     | 10.3 DOKUMENTY DLA SKRZYNKI TYPU: ZAWÓD ZAUFANIA PUBLICZNEGO21             |
| 11. | PODPISANIE I ZŁOŻENIE WNIOSKU - KROK 1322                                  |
| 12. | PODGLĄD WNIOSKU23                                                          |
|     | 12.1.1 Kontynuowanie wniosku roboczego- OPCJONALNIE                        |

20

| 13. | MAIL O UT | WORZENIU WNIOSKU    | U - KROK 14         | 24     |
|-----|-----------|---------------------|---------------------|--------|
| 14. | MAIL O UT | WORZENIU SKRZYNK    | (I - KROK 15        | 25     |
|     | 14.2      | MAIL O ODRZUCENIU   | J WNIOSKU - OPCJONA | LNIE25 |
|     | 14.3 M    | AIL Z PYTANIEM DO W | NIOSKODAWCY         | 26     |
| 15. | OPCJONALN | IA DODATKOWA WE     | RYFIKACJA           |        |

## 1. WSTĘP

Poniższa instrukcja przeprowadza użytkownika krok po kroku przez proces wnioskowania o skrzynkę e-Doręczeń w ścieżce z Węzłem Krajowym. Warunkiem koniecznym jest posiadanie aplikacji mObywatel lub e-dowodu. W przypadku typu skrzynki: osoba fizyczna oraz zawód zaufania publicznego, na koncie możesz posiadać tylko jedną skrzynkę tego typu. W przypadku działalności gospodarczej i podmiotu prawnego możesz zawnioskować o więcej, niż jedną skrzynkę, w przypadku, gdy skrzynka ma zostać powiązana z innymi oraz różnymi podmiotami/działalnościami.

## 2. LOGOWANIE DO SYSTEMU

**KROK 1**: Aby rozpocząć wnioskowanie o skrzynkę e-Doręczeń, zaloguj się do serwisu <u>https://www.panel.certum.pl/pl/</u>.

## 2.1 Ekran startowy

Po zalogowaniu się na Panel Certum znajdziesz się na widoku Dashboardu. Jego wygląd będzie się różnić w zależności od tego, czy posiadasz już jakieś usługi Certum przypisane do danego konta, czy Twoje konto jest całkiem puste.

## 3. Rozpoczęcie wnioskowania - KROK 2

By wejść w formularz dotyczący wnioskowania, musisz odnaleźć konkretne opcje na swoim koncie. Dostępność opcji wnioskowania zależy od zawartości Twojego konta. Jeżeli posiadasz na koncie podpis i/lub pieczęć i posiadasz bądź nie skrzynkę - wtedy sekcja "*Moje e-Doręczenia*" znajdzie się w drugiej kolejności w widoku konta. Jeżeli posiadasz skrzynkę i nie posiadasz podpisu i/lub pieczęci, to sekcja "*Moje e-Doręczenia*" umiejscowi się na koncie, jako pierwsza.

KROK 2: By rozpocząć proces wnioskowania, wybierz jedną z opcji przedstawionych poniżej:

- Wypełnij wniosek- umiejscowienie w sekcji "Konfiguruję nową skrzynkę e-Doręczeń" po prawej stronie ekranu;
- 2) Nowa sprawa umiejscowienie w prawym górnym rogu ekranu

| C         | Q Wiprowadt numer varicaku, imig lub nazvidao   | Certyfikaty 👻 |                           | PL EN                | 88 🖬 🗰                         | adstest53+dev34<br>Uzytkownik | @gmail.com      |
|-----------|-------------------------------------------------|---------------|---------------------------|----------------------|--------------------------------|-------------------------------|-----------------|
| 2         | Moje podpisy i pieczęcie                        |               | Odnawiam podpis Wnioskuje | o podpis lub pieczęć | 😤 Moje sp                      | orawy                         | Nowa sprawa     |
| anoana    |                                                 |               | Zobacz                    | wszystkie produkty ~ | Certyfikaty                    | Odnowienia                    | e-Doręczenia    |
| IND<br>MO | StarptySign                                     |               |                           |                      | WYDANY<br>I 14271<br>Goodelity |                               | 14 iis 2027 (>) |
|           | Moje e-Doręczenia                               | (             |                           | skrzynkę e-Doręczeń  |                                |                               |                 |
|           | Tu pojavi sle Twoja novu<br>strzynka e-Doręczeń |               |                           |                      |                                |                               |                 |

## 4. Wybór ścieżki wnioskowania - KROK 3

**KROK 3**: Aby złożyć wniosek w ścieżce z podpisem kwalifikowanym, wybierz opcję- 1) "**Z aplikacją mObywatel lub eDO App i e-dowodem**" a następnie przycisk- 2) **Dalej**.

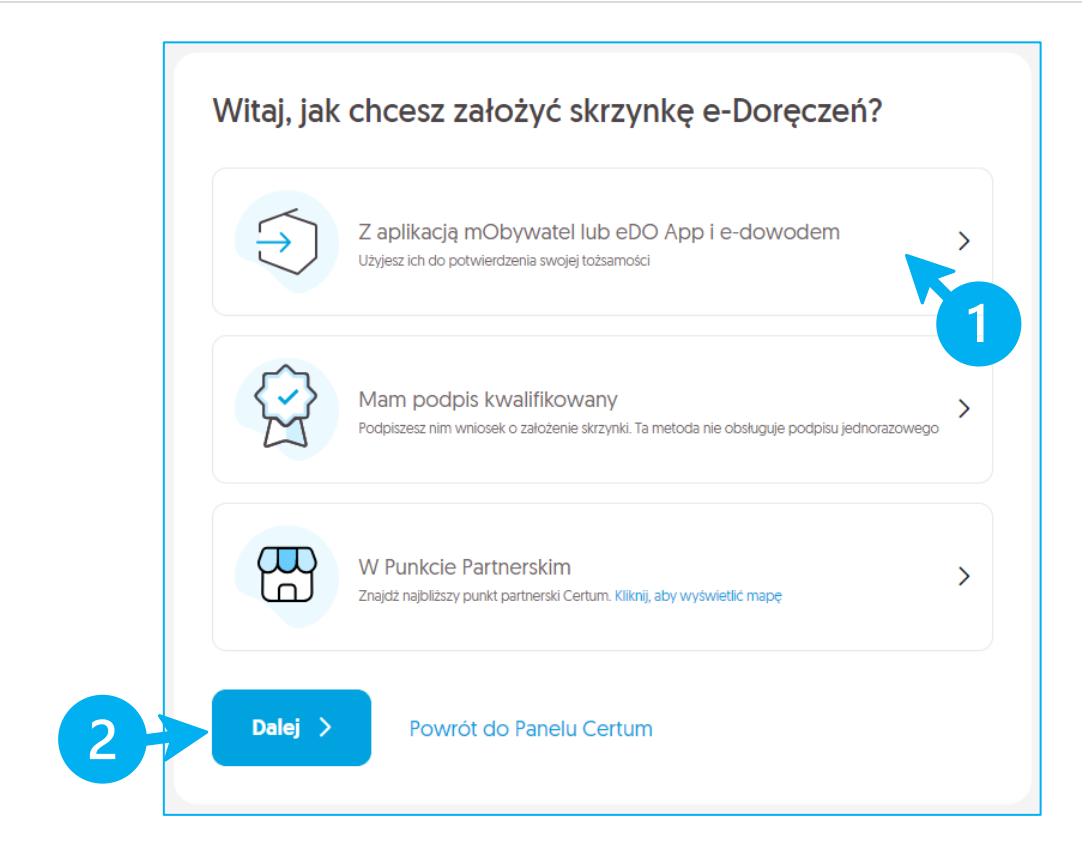

## 5. Proces wnioskowania

## 5.1 Ekran powitalny - KROK 4

KROK 4: 1) Zapoznaj się z wytycznymi na ekranie a następnie wybierz przycisk- 2) Dalej.

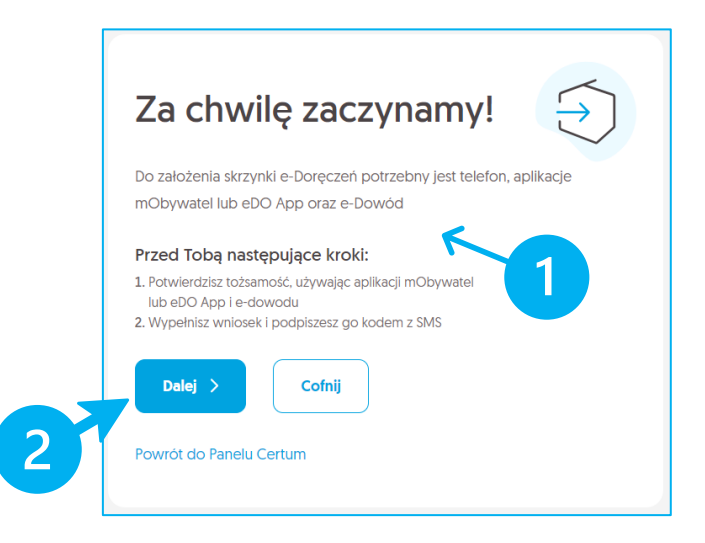

## 5.2 Informacja o przekazaniu danych osobowych - KROK 5

W tym kroku zobaczysz informację o przetwarzaniu Twoich danych osobowych.

Poniżej treści zgody znajdziesz chekboxy dotyczące zgód i oświadczeń. Checkbox dotyczący oświadczenia o adresie e-mail został oznaczony gwiazdką, ponieważ w celu kontynuacji wniosku zaznaczenie go jest obowiązkowe.

KROK 5: 1) Zaznacz checkbox przy oświadczeniu dotyczącym adresu e-mail a następnie wybierz przycisk- 2) Dalej.

# UWAGA:

Po utworzeniu wniosku otrzymasz od nas potwierdzenie w wiadomości e-mail. Jeżeli nie utworzysz wniosku, usuniemy Twoje zebrane dane nie później niż w ciągu 24 godzin.

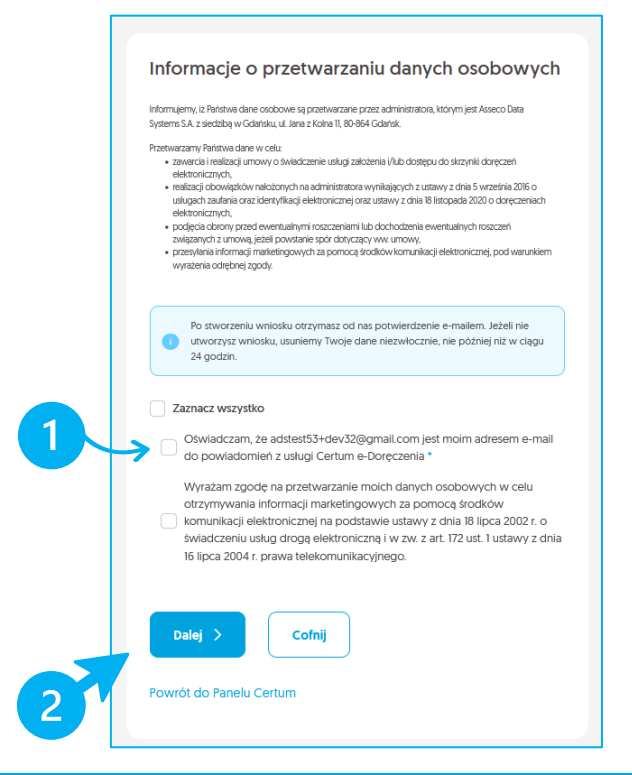

## 6. Logowanie do gov.pl - KROK 6-7

Po poprzednim kroku zostaniesz przeniesiony na stronę rządową, dzięki której potwierdzimy Twoje dane osobowe.

**KROK 6**: 1) i 2) wybierz preferowaną opcję logowania i postępuj zgodnie z instrukcjami na ekranie.

|    | <b>Zaloguj się do usługi</b><br>Wybierz bezpieczny sposób logowania            | ⊕ polski | Pobierz aplikację mObywatel 2.0<br>Używaj cyfrowych dokumentów i załatwiaj sprawy urzędowe od ręki. |
|----|--------------------------------------------------------------------------------|----------|----------------------------------------------------------------------------------------------------|
|    | Aplikacja mObywatel (Petecarry)<br>Skanuj kod QR za pomocą aplikacji mObywatel | >        | Poznaj mObywatela                                                                                   |
| 2> | e-Dowód<br>Użyj aplikacji mobilnej lub komputera z czytnikiem                  | >        | POBLERZ Z<br>Google Play                                                                            |
|    | Polityka cookies Warunki korzystania Klauzula RODO<br>Deklaracja dostępności   |          | A TRA                                                                                               |

Po pozytywnym pobraniu i potwierdzeniu danych z Węzła Krajowego zobaczysz poniższy ekran.

KROK 7: by kontynuować, wybierz przycisk- 1) Dalej.

|    | Świetnie!                                                    |
|----|--------------------------------------------------------------|
| 1→ | Potwierdzillśmy Twoją tożsamość. Przejdź do następnego kroku |

## 7. Weryfikacja tożsamości

Po potwierdzeniu tożsamości z Węzła Krajowego, porównamy ją z tożsamością przypisaną do Twojego konta w panel.certum.pl.

- I. W tym kroku sprawdzamy Twój zestaw danych, taki jak:
  - 1) pierwsze imię;
  - 2) nazwisko;
  - datę urodzenia;
  - 4) PESEL (polskie PNO).

| Weryfikujemy Twoje dane                                |  |
|--------------------------------------------------------|--|
| Certum                                                 |  |
| Może to potrwać kilka minut. Dziękujemy za cierpliwość |  |

## 7.1 Pozytywna weryfikacja - KROK 8

W przypadku pozytywnej weryfikacji, użytkownik zostaje przekierowany na krok "Konfiguracja skrzynki". Krok ten jest szerzej opisany w rozdziale 9 "Konfiguracja skrzynki"- formularz pierwszy - KROK 9"

## 7.2 Negatywna weryfikacja

W przypadku negatywnej weryfikacji, postępuj zgodnie z informacją widoczną na ekranie.

## 8. "Konfiguracja skrzynki" - formularz pierwszy - KROK 9

Po pozytywnym przejściu weryfikacji tożsamości zostaniesz przekierowywany na krok "*Konfiguracja skrzynki*", w którym masz możliwość wyboru typu skrzynki oraz planu. Dane zawarte w formularzu zależą od wybranego typu skrzynki, dlatego szerzej zostały one opisane w konkretnych podrozdziałach.

## **KROK 9**: Wprowadź do formularza niezbędne dane, a następnie przejdź do jego dalszej części.

Po prawej stronie ekranu pojawi się sekcja z podsumowaniem. Zawarte w niej dane będą różne w niej w zależności od wybranego typu skrzynki oraz danego etapu procesu. Znajdują się tam dane pobrane z Twojego certyfikatu a także wprowadzone przez Ciebie informacje w procesie wnioskowania. Na każdym etapie wniosku znajdziesz podsumowanie dotyczące obecnego kroku.

## 8.1 Stepper

Ekran konfiguracji skrzynki jest pierwszym, na którym pojawia się stepper, pokazujący postęp procesu. Użytkownik może zobaczyć, które kroki zostały już wykonane, na jakim etapie aktualnie się znajduje oraz jakie kroki pozostały do zakończenia procesu.

Wyświetlane kroki na stepperze, to:

- ,,Weryfikacja tożsamości";
- "Konfiguracja skrzynki";
- ,,Twoje dane";
- ,,Dokumenty".

| Weryfikacja tożsamości     Konfiguracja skrzynki | Twoje dane | Dokumenty |
|--------------------------------------------------|------------|-----------|

## UWAGA:

W kolejnych krokach, po wyborze typu skrzynki, w zależności od dokonanego wyboru, na stepperze może pojawić się dodatkowy krok, taki jak: "*Dane podmiotu*", "*Dane działalności*", "*Zawód zaufania publicznego*"

## 8.2 Sekcja "Jaką skrzynkę wybierasz?"

**KROK 9**: wybierz dane konfiguracyjne skrzynki.

1) Dostępne typy skrzynek:

- Osoba fizyczna;
- Podmiot prawny;
- Działalność gospodarcza wpisana do CEIDG;
- Osoba wykonująca zawód zaufania publicznego.

| Weryfikacja tożsamości     Konfiguracja skrzynki                                                                                   | Twoje dane O Dokumenty                                                                          |
|----------------------------------------------------------------------------------------------------|-------------------------------------------------------------------------------------------------|
| Skonfiguruj swoją skrzynkę<br>Potrzebujemy kliku informacji, jak chcesz korzystać z e-Doręczeń<br>Jaką skrzynkę wyblerasz?         | Podsumowanie<br>Twoje dane<br>Joanna Czajskovska<br>P. 47022041961<br>adstest53+dev32@gmail.com |
| <ul> <li>Jeżeli potrzebujesz, możesz założyć kilka skrzynek. Aby założyć kolejną, dokończ ten wniosek i rozpocznij nowy</li> </ul> | Dalej >                                                                                         |
| TYP SKRZYNKI*                                                                                                    | Powrot do Panelu Certur                                                                         |
| Wybierz typ skrzynki                                                                                                    |                                                                                                 |
| Jaki plan wybierasz?                                                                                                    |                                                                                                 |
| Chcę użyć mojego planu (dostępne plany: 5)                                                                                         |                                                                                                 |
| Chcę użyć e-kodu                                                                                                    |                                                                                                 |
| Chcę użyć darmowej skrzynki                                                                                                    |                                                                                                 |
| Pole jest wymagane.<br>Porowną plany                                                                                               |                                                                                                 |

## 8.3 Sekcja "Jaki plan wybierasz?"

1) W tej sekcji wybierz preferowany plan.

Wybierając plan będziesz mieć dostępne poniższe opcje:

- "Chcę użyć mojego planu" wybierz tę opcję, jeśli chcesz skorzystać z produktu dostępnego w Twoim magazynie. Jeśli nie posiadasz żadnego produktu, opcja nie będzie widoczna. Następnie wybierz preferowany plan.
- "Chcę użyć e-kodu" wybierz tę opcję, jeśli masz e-kod do założenia skrzynki, a następnie wpisz go w odpowiednim polu.
- "*Chcę użyć darmowej skrzynki*" wybierz tą opcję, jeżeli chcesz skorzystać z darmowego planu.

Po wypełnieniu całego formularza kliknij przycisk- 2) Dalej

| Skonfigurui swoja skrzynke                                                                                        | Podsumowanie                                |
|----------------------------------------------------------------------------------------------------|---------------------------------------------|
| Potrzebujemy kilku informacji, jak chcesz korzystać z e-Doręczeń                                                  | Twoje dane<br>Joanna Czajkowska             |
| Jaką skrzynkę wyblerasz?                                                                                          | PL 47022041961<br>adstest53+dev32@gmail.com |
| Jeżeli potrzebujesz, możesz założyć kilka skrzynek. Aby założyć kolejną, dokończ ten wniosek i<br>rozpocznij nowy | Dalej >                                     |
| TYP SKRZYNKI*                                                                                                    | 2                                           |
| Wybierz typ skrzynki 🗸                                                                                            |                                             |
| Jaki plan wyblerasz?                                                                                              |                                             |
| Chcę użyć mojego planu (dostępne plany: 5)                                                                        |                                             |
| Chcę użyć e-kodu                                                                                                  |                                             |
| Chcę użyć darmowej skrzynki                                                                                       |                                             |
| Pole jest wymagane                                                                                                |                                             |

## 8.3.1 Konfiguracja skrzynki: Osoba fizyczna- formularz

Dla skrzynek typu Osoba fizyczna wyświetlana jest dodatkowa informacja:

🟮 🗉 "Każda osoba fizyczna zakłada skrzynkę osobiście. Nie można jej zakładać za bliską osobę"

Dla tego typu skrzynki użytkownik może posiadać tylko jedną skrzynkę przypisaną do swojej osoby. W przypadku posiadania aktywnej skrzynki i próby ponownego zawnioskowania proces zostanie zablokowany.

| Weryfikacja tożsamości     Konfiguracja skrzynki                                                                           |   |                                                                                                |
|----------------------------------------------------------------------------------------------------|---|------------------------------------------------------------------------------------------------|
| Skonfiguruj swoją skrzynkę<br>Potrzebujemy kilku Informacji, jak chcesz korzystać z e-Doręczeń<br>Iaką skrzynkę wybierasz? |   | Podsumowanie<br>Twoje dane<br>Joenna Czajkowska<br>PL 47022041961<br>adstest53+dev32@gmail.com |
| YP SKRZYNKI*                                                                                                    |   | Dalej 🖒                                                                                        |
| Osoba fizyczna                                                                                                    | ~ | Powrót do Panelu Certum                                                                        |
| Katda osoba fizyczna zakłada skrzynkę osobiście. Nie można jej zakładać za biską osobę     Jakł plan wybierasz?            |   |                                                                                                |
| Chcę użyć mojego planu (dostępne plany: 5)                                                                                 |   |                                                                                                |
| Chcę użyć e-kodu                                                                                                    |   |                                                                                                |
| Chcę użyć darmowej skrzynki                                                                                                |   |                                                                                                |
| Pole jest wymagane.                                                                                                    |   |                                                                                                |
| Porównaj plany                                                                                                    |   |                                                                                                |

## 8.3.2 Konfiguracja skrzynki: Podmiot prawny - formularz

W przypadku tego typu skrzynki, użytkownik może mieć aktywną więcej, niż jedną skrzynkę a także wnioskować o inne, ale pod warunkiem, że będą to skrzynki innych podmiotów prawnych, do których upoważniony jest wnioskodawca i będą posiadać różne numery NIP. W innym przypadku użytkownik napotka ekran z blokadą.

Dla skrzynek typu *Podmiot prawny* wyświetlana jest dodatkowa informacja:

#### 🟮 🗉 "Skrzynki e-Doręczeń Certum są niedostępne dla podmiotów publicznych"

Pojawiają się także dodatkowe wyświetlane pola do uzupełnienia:

- 1) Forma prawna- z rozwijaną listą opcji do wyboru:
- 2) pole do wpisania NIP- u podmiotu.

| Weryfikacja tożsamości     Konfiguracja skrzynki                                                                           | 🔵 Twoje dane | Dokumenty                                                                                        |
|----------------------------------------------------------------------------------------------------|--------------|--------------------------------------------------------------------------------------------------|
| Skonfiguruj swoją skrzynkę<br>Potrzebujemy kilku informacji, jak chcesz korzystać z e-Doręczeń<br>Jaką skrzynkę wybierasz? |              | Podsumowanie<br>Twoje dane<br>Joanna Czajkowska<br>Pu. 47022041961<br>adstest53-rdev32@gmail.com |
| TYP SKRZYNKI*                                                                                                    |              | Dalej 🗦                                                                                          |
| Podmiot prawny                                                                                                    | ~            | Powrót do Panelu Certum                                                                          |
| Skrzynki e-Doręczeń Certum są niedostępne dla podmiotów publicznych                                                        |              |                                                                                                  |
| FORMA PRAWNA*                                                                                                    |              |                                                                                                  |
| Wybierz formę prawną                                                                                                    | *            |                                                                                                  |
| NIP*                                                                                                    |              |                                                                                                  |
| Wprowadź polski NIP                                                                                                    |              |                                                                                                  |
| Jaki plan wybierasz?                                                                                                    |              |                                                                                                  |
| Chcę użyć mojego planu (dostępne plany: 5)                                                                                 |              |                                                                                                  |
| Chcę użyć e-kodu                                                                                                    |              |                                                                                                  |
| Chcę użyć darmowej skrzynki                                                                                                |              |                                                                                                  |
| Pole jest wymagane.                                                                                                    |              |                                                                                                  |

## 8.3.3 Konfiguracja skrzynki: Działalność gospodarcza wpisana do CEIDG - formularz

Dla skrzynek typu Działalność gospodarcza wpisana do CEIDG wyświetlane jest dodatkowe 1) pole NIP.

|               | Weryfikacja tożsamości                                                                                                | Konfiguracja skrzynki | Twoje dane | Dokumenty                                                                                      |
|---------------|----------------------------------------------------------------------------------------------------|-----------------------|------------|------------------------------------------------------------------------------------------------|
| S<br>Pc<br>Ja | Konfiguruj swoją skrzynkę<br>trzebujemy kilku informacji, jak chcesz korzyst<br>ką skrzynkę wybierasz?<br>P skrzynka: | ać z e-Doręczeń       |            | Podsumowanie<br>Twoje dane<br>Joarna Cząłkowska<br>PL 47022041961<br>adstest53+dev32@gmail.com |
|               | Działalność gospodarcza wpisana do CEIDG                                                                              |                       | ~          | Powrót do Panelu Certum                                                                        |
|               | pe<br>Wprowadź polski NIP                                                                                             |                       |            |                                                                                                |
| Ja<br>•       | ki plan wybierasz?                                                                                                    |                       |            |                                                                                                |
|               | Wybierz plan                                                                                                    |                       | ×          |                                                                                                |
|               | ) Chcę użyć e-kodu<br>) Chcę użyć darmowej skrzynki                                                                   |                       |            |                                                                                                |
| Po            | równaj plany                                                                                                    |                       |            |                                                                                                |

#### 8.3.5 Konfiguracja skrzynki: Osoba wykonująca zawód zaufania publicznego - formularz

Dla skrzynek typu **Osoba wykonująca zawód zaufania publicznego** wyświetlane jest dodatkowe pole- 1) **Zawód** zaufania publicznego z rozwijaną listą opcji do wyboru.

| Weryfikacja tożsamości     Konfiguracja skrzynki                                               | Twoje dane | Dokumenty                                                        |
|------------------------------------------------------------------------------------------------|------------|------------------------------------------------------------------|
| Skonfiguruj swoją skrzynkę<br>Potrzebujemy kilku informacji, jak chcesz korzystać z e-Doreczeń |            | Podsumowanie                                                     |
| Jaką skrzynkę wybierasz?                                                                       |            | Joanna Czajkowska<br>PL 47022041961<br>adstest53+dev32@gmail.com |
| TYP SKRZYNKI*                                                                                  |            | Dalej >                                                          |
| Osoba wykonująca zawód zaufania publicznego                                                    | *          | Powrót do Panelu Certum                                          |
| ZAWÓD ZAUFANIA PUBLICZNEGO*                                                                    |            |                                                                  |
| Wybierz zawód zaufania publicznego                                                             | ~          |                                                                  |
| Jaki plan wybierasz?                                                                           |            |                                                                  |
| Chcę użyć mojego planu (dostępne plany: 5)                                                     |            |                                                                  |
| Wybierz plan                                                                                   | ~          |                                                                  |
| Chcę użyć e-kodu                                                                               |            |                                                                  |
| Chcę użyć darmowej skrzynki                                                                    |            |                                                                  |
|                                                                                                |            |                                                                  |

#### 8.4 Ekran: weryfikacja danych skrzynki - KROK 10

KROK 10: po prawidłowym wypełnieniu formularza odbędzie się weryfikacja danych skrzynki.

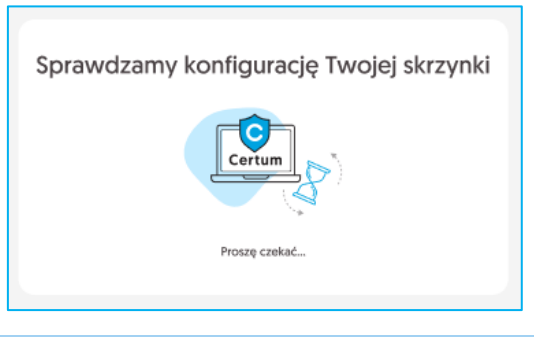

## 8.5 ,,Czy masz już skrzynkę e-Doręczeń?" (KROK opcjonalny)

W przypadku wniosków typu **Osoba fizyczna** oraz **Osoba wykonująca zawód zaufania publicznego** pojawi się dodatkowy ekran z pytaniem, czy posiadasz już skrzynkę e-Doręczeń.

> Jeśli masz już skrzynkę e-Doręczeń dla typu skrzynki, o który wnioskujesz, zaznacz

opcję- 1) Mam i podaj jej adres ADE, aby przenieść usługi do Certum i kliknij- 2) Dalej.

Po najechaniu na pole "*Skąd wziąć ADE*?" pojawi się podpowiedź zawierająca instrukcje dotyczące wyszukania numeru, jeśli pierwotnym usługodawcą jest Poczta Polska.

> Jeśli nie masz jeszcze skrzynki wybranego typu, zaznacz opcję- 1) Nie mam i kliknij- 2) Dalej

| Nie mogliśmy sprawdzić w Bazie Adresów Elektronicznych (BAE), czy istnieje już skrzynka, o którą<br>wnioskujesz. Aby kontynuować, potwierdż dane<br>Czy masz już taką skrzynkę e-Doręczeń?<br>Typ skrzynki Identyfikator skrzynki<br>Osoba fizyczna PESEL 98020490820 |           |
|----------------------------------------------------------------------------------------------------|-----------|
| Czy masz już taką skrzynkę e-Doręczeń?<br>Typ skrzynki Identyfikator skrzynki<br>Osoba fizyczna PESEL 98020490820                                                                                                    |           |
| Typ skrzynki Identyfikator skrzynki<br>Osoba fizyczna PESEL 98020490820                                                                                                    |           |
|                                                                                                    |           |
| Mam Nie mam Gdzie znajdę ADE?                                                                                                    | ta Dalaka |
| ADRES DORĘCZEN ELEKTRONICZNYCH (ADE)<br>AE:PL-XXXXXXX ADE sprawdzisz na govpl/web/e-don<br>AE:PL-XXXXXXXXXXXXXXXXXXXXXXXXXXXXXXXXXXXX                                                                                                    | reczenia  |
| 3. Skopiuj adres ADE<br>Ježeli korzystasz z innego dostawcy e                                                                                                    | e-Doręcze |
| Dalej > Wstecz Powrót do Panelu Certum                                                                                                    | je ADE    |

#### 8.5.1 Pozytywna weryfikacja

Po pomyślnej weryfikacji zostaniesz przekierowany do etapu "*Twoje dane*", a wniosek jest automatycznie tworzony i będzie dostępny na koncie, nawet jeśli użytkownik opuści proces.

## 9. Formularze

Po pomyślnej weryfikacji skrzynki zostaniesz przekierowany do etapu z formularzem, w którym uzupełnisz swoje dane osobowe.

W zależności od typu skrzynki, będziesz miał do uzupełnienia jeden- **Osoba fizyczna** lub dwa formularze- **Podmiot** prawny, Działalność gospodarcza wpisana do CEIDG, Osoba wykonująca zawód zaufania publicznego.

## 9.1 Formularz pierwszy: "Twoje dane" - KROK 11

KROK 11: 1)-11) wypełnij formularz na kroku "**Twoje dane**" odpowiednimi danymi a następnie kliknij przycisk- 12) Dalej.

Formularz ten dzieli się na dwie sekcje. Pierwsza sekcja to "Dane personalne" w której znajdują się pola:

- 1) prefiks;
- 2) numer telefonu.

Dodatkowo wyświetlana jest informacja:

#### 🔍 ,,Na ten numer wyślemy SMS z kodem do podpisania wniosku"

Druga sekcja to "Adres korespondencyjny", w której znajdują się pola:

- imię i nazwisko pole jest automatycznie wypełniane imieniem i nazwiskiem wnioskodawcy, jednak użytkownik ma możliwość jego edycji;
- 4) kraj;
- 5) województwo;
- 6) kod pocztowy;
- 7) miejscowość;
- 8) ulica lub checkbox ,,Brak ulicy";
- 9) numer domu;
- 10) numer lokalu jedyna dana opcjonalna.

Trzecia sekcja to "Partner Certum, który polecił Ci skrzynkę e- Doręczeń", w której znajduje się pole:

11) e-mail osoby polecającej- w tym miejscu podaj adres e-mail Partnera, który polecił Ci założenie skrzynki e-Doręczeń.

Dane obowiązkowe oznaczone są gwiazdką.

| Uzupełnij<br>Pola z gwiazdką s   | SWC<br>a obow | oje dane<br><sub>iązkowe</sub>      |  |
|----------------------------------|---------------|-------------------------------------|--|
| Dane personalne                  |               |                                     |  |
| PREFIKS*                         |               | NUMER TELEFONU*                     |  |
| Polska +48                       | *             | Wprowadź numer telefonu             |  |
|                                  |               | Pole jest wymagane.                 |  |
| <ul> <li>Na ten numer</li> </ul> | r wyślem      | y SMS z kodem do podpisania wniosku |  |

| Adres korespondencyjny wnioskodawcy              |                       |     |
|--------------------------------------------------|-----------------------|-----|
| IMIĘ I NAZWISKO*                                 |                       |     |
| Liliana Skowrońska                               |                       |     |
|                                                  |                       |     |
| NAJ*                                             |                       |     |
| 🗖 Polska                                         |                       | ~   |
| WOJEWÓDZTWO*                                     |                       |     |
| zachodniopomorskie                               |                       | ~   |
| KOD POCZTOWY*                                    |                       |     |
| 71-214                                           |                       |     |
| MIEJSCOWOŚĆ*                                     |                       | 6/6 |
| Szczecin                                         |                       |     |
| ULICA*                                           |                       |     |
| Wprowadź ulicę                                   |                       |     |
| Brak ulicy                                       |                       |     |
| NUMER DOMU*                                      | NUMER LOKALU          |     |
| Wprowadž numer domu                              | Wprowadž numer lokalu |     |
|                                                  |                       |     |
| Partner Certum, który polecił Ci skrzynkę e-Dorę | czeń                  |     |
| E-MAIL OSOBY POLECAJĄCEJ                         |                       |     |
| Wprowadź e-mail osoby polecającej                |                       |     |
|                                                  |                       |     |

Po wypełnieniu wszystkich pól należy wybrać opcję ",Dalej".

## 9.2 Formularz drugi - KROK OPCJONALNY

W zależności od typu skrzynki, może być wymagane wypełnienie dodatkowego formularza, który różni się w zależności od jej rodzaju:

- ✓ Osoba fizyczna brak dodatkowego formularza;
- Podmiot prawny formularz dotyczący danych podmiotu;
- Działalność gospodarcza wpisana do CEIDG formularz z danymi działalności;
- Osoba wykonująca zawód zaufania publicznego formularz dotyczący zawodu zaufania publicznego.

Wypełnij dane a następnie wybierz przycisk- Dalej.

#### 9.2.1 "Dane podmiotu" - drugi formularz

W przypadku wnioskowania o skrzynkę dla podmiotu prawnego, kolejnym wymaganym etapem po kroku "*Twoje dane*", jest uzupełnienie formularza z danymi podmiotu.

Dla podmiotu i działalności gospodarczej wpisanej do CEiDG w tym przypadku dane pobierane są z rejestru KRS/CEIDG:

- Nazwa podmiotu;
- Nr regon lub informację, że podmiot nie ma regonu;
- Nr KRS lub informację, że podmiot nie ma numeru KRS (*Tylko dla podmiotów prawnych*);
- Adres siedziby podmiotu:
  - o Kraj;
  - Województwo;
  - Kod pocztowy;
  - Miejscowość;
  - Ulica;
  - Nr domu;
  - o Nr lokalu

Upewnij się, że pobrane dane są poprawne.

Formularz ten dzieli się na dwie sekcje. Pierwsza sekcja to "*Dane podmiotu*" w której znajdują się pola:

- 1) nazwa podmiotu;
- 2) osoba lub osoby upoważnione do reprezentowania;
- 3) KRS oraz checkbox "Firma nie ma KRS-u";
- 4) REGON oraz checkbox "Firma nie ma REGON-u";
- 5) e-mail;
- 6) prefiks;
- 7) numer telefonu dana nieobowiązkowa.

| Veryfikacja tożsamości                                                     | Konfiguracja skrzynki | Twoje dane | Dane podmiotu                                          | Dokumenty                    |
|----------------------------------------------------------------------------|-----------------------|------------|--------------------------------------------------------|------------------------------|
| Uzupełnij dane podm<br>Pola z gwiazdką są obowiązkowe<br>Dane podmiotu     | iotu                  |            | Po<br>Twoje dane<br>Liliana Skowrore<br>PL 55010788927 | dsumowanie<br><sup>ska</sup> |
| NAZWA PODMIOTU *                                                           |                       | 1.         | adstest53+dev3<br>Typ skrzynki<br>Podmiot prawny       | l@gmail.com                  |
| osoba lub osoby upoważnione do repreze<br>Wprowadź osobę lub osoby upoważr | NTOWANIA*             |            | Plan<br>Free 1 rok                                     |                              |
| KRS*                                                                       |                       |            |                                                        | Cofnij<br>Dalej >            |
| Firma nie ma KRS-u                                                         |                       |            | Powró                                                  | t do Panelu Certum           |
| Wprowadź REGON                                                             |                       |            |                                                        |                              |
| Firma nie ma REGON-u<br>E-MAIL*                                            |                       |            |                                                        |                              |
| wprowadz adres e-mail PREFIKS NUMER TELEF                                  | ONU                   |            |                                                        |                              |
| Polska +48 * Wprowad                                                       | lź numer telefonu     |            |                                                        |                              |

Druga sekcja to "Adres siedziby podmiotu", w której znajdują się pola:

- 8) informacja "Skąd wziąć adres siedziby podmiotu?";
- 9) kraj;
- 10) województwo;
- 11) kod pocztowy;
- 12) miejscowość;
- 13) ulica lub checkbox ,,Brak ulicy";
- 14) numer domu;
- 15) numer lokalu dana nieobowiązkowa.

## 9.2.2 "Dane działalności" - drugi formularz

W przypadku wnioskowania o skrzynkę dla działalności gospodarczej wpisanej do CEIDG, kolejnym wymaganym etapem po kroku "*Twoje dane*", jest uzupełnienie formularza z danymi działalności.

Dla podmiotu i działalności gospodarczej wpisanej do CEiDG w tym przypadku dane pobierane są z rejestru KRS/CEiDG:

- Nazwa podmiotu;
- Nr regon lub informację, że podmiot nie ma regonu;
- Adres siedziby podmiotu:
  - o Kraj;
  - Województwo;
  - Kod pocztowy;
  - Miejscowość;
  - o Ulica;
  - o Nr domu;
  - o Nr lokalu;
- Zarządca Sukcesyjny (Tylko dla działalności wpisanych do CEIDG).

Upewnij się, że pobrane dane są poprawne.

Formularz ten dzieli się na dwie sekcje. Pierwsza sekcja to "Dane działalności" w której znajdują się pola:

- 1) nazwa działalności;
- 2) osoba lub osoby upoważnione do reprezentowania;
- 3) REGON oraz checkbox "Firma nie ma REGON-u"
- 4) checkbox ,,Zarządca Sukcesyjny";
- 5) e-mail;
- 6) prefiks;
- 7) numer telefonu dana nieobowiązkowa.

| ✓ Weryfikacja tożsamości ✓ Konfiguracja skrzynki ✓ Twoje dane              | Dane działalności     Dokumenty                             |
|----------------------------------------------------------------------------|-------------------------------------------------------------|
| Uzupełnij dane działalności gospodarczej<br>Pola z gwiazdką są obowiązkowe | Podsumowanie<br><sup>Twoje dane</sup><br>Liliana Skowrońska |
| Dane działalności                                                          | PL 55010788927                                              |
| NAZWA DZIAŁALNOŚCI *                                                       | adstest53+dev31@gmail.com<br>Typ skrzynki                   |
| Wprowadź nazwę działalności                                                | Działalność gospodarcza wpisana do CEIDG                    |
| OSOBA LUB OSOBY UPOWAŻNIONE DO REPREZENTOWANIA*                            | Plan<br>Free I rok                                          |
| Wprowadź osobę lub osoby upowaźnione do reprezentowania                    | Cofnii                                                      |
| REGON*                                                                     |                                                             |
| Wprowadź REGON                                                             | Dalej 📏                                                     |
| Firma nie ma REGON-u                                                       | Powrót do Panelu Certum                                     |
| Zarządca sukcesyjny                                                        |                                                             |
| E-MAIL*                                                                    |                                                             |
| Wprowadź adres e-mail                                                      |                                                             |
| PREFIKS NUMER TELEFONU                                                     |                                                             |
| Polska +48                                                                 |                                                             |

Druga sekcja to "*Adres do doręczeń*", w której znajdują się pola:

- 8) informacja "Skąd wziąć adres do doręczeń?"
- 9) kraj;
- 10) województwo;
- 11) kod pocztowy;
- 12) miejscowość;
- 13) ulica lub checkbox ,,Brak ulicy";
- 14) numer domu;
- 15) numer lokalu dana nieobowiązkowa.

Dane obowiązkowe są oznaczone gwiazdką.

| KRAJ*                 |                       |
|-----------------------|-----------------------|
| 🚍 Polska              | ~                     |
| W0JEWÓDZTW0*          |                       |
| Wybierz województwo   | ~                     |
| KOD POCZTOWY*         |                       |
| Wprowadź kod pocztowy |                       |
| MIEJSCOWOŚĆ*          |                       |
| Wprowadź miejscowość  |                       |
| ULICA*                |                       |
| Wprowadź ulicę        |                       |
| Brak ulicy            |                       |
| NUMER DOMU*           | NUMER LOKALU          |
| Wprowadż numer domu   | Wprowadź numer lokalu |
|                       |                       |

#### 9.2.3 Zawód zaufania publicznego - drugi formularz

W przypadku wnioskowania o skrzynkę dla osoby wykonującej zawód zaufania publicznego, kolejnym wymaganym etapem po kroku "*Twoje dane*", jest uzupełnienie formularza z danymi dotyczącymi wykonywanego zawodu zaufania publicznego.

Formularz ma jedną sekcję "*Dane zawodowe*" w której znajdują się pola:

- numer legitymacji zawodowej lub inny numer (np. numer uchwały, uprawnienia) po zaznaczeniu checkboxa ,,Legitymacja nie ma numeru";
- 2) tytuł zawodowy.

| z gwiazdką są obowiązkowe                                                                                                    | Podsumowanie                                                                                                    |
|----------------------------------------------------------------------------------------------------|----------------------------------------------------------------------------------------------------|
| e zawodowe                                                                                                    | PL 55010788927                                                                                                    |
| Legitymacja nie ma numeru                                                                                                    | adstest53+dev31@gmail.com                                                                                                    |
| ER LEGITYMACJI ZAWODOWEJ*                                                                                                    | Zawód zaufania publicznego                                                                                                    |
| /prowadź numer legitymacji zawodowej                                                                                                    | Doradca restrukturyzacyjny                                                                                                    |
| IL ZAWODOWY*                                                                                                    | Free 1 rok                                                                                                    |
| lprowadź tytuł zawodowy                                                                                                    | Cofnij                                                                                                    |
|                                                                                                    | Dalej >                                                                                                    |
|                                                                                                    |                                                                                                    |
|                                                                                                    | Powrót do Panelu Certum                                                                                                    |
|                                                                                                    |                                                                                                    |
| ✓ Weryfikacja tožsamości  ✓ Konfiguracja skrzynki  ✓ Twoje dane                                                                                                    | Zawód zaufania publicznego Dokum                                                                                                    |
| Weryfikacja tożsamości <ul> <li>Konfiguracja skrzynki</li> <li>Twoje dane</li> </ul> Uzupełnij dane zawodowe           Pola z gwiazdką są obowiązkowe                                                    | Zawód zaufania publicznego     Dokum     Podsumowanie     Twoje dane     Liliana šikowrońska                                                                                                    |
| Weryfikacja tożsamości     ✓ Konfiguracja skrzynki     ✓ Twoje dane  Uzupełnij dane zawodowe  Pola z gwiazdką są obowiązkowe Dane zawodowe                                                               | Zawód zaufania publicznego     Dokur      Podsumowanie      Twoje dane      Liliana Skownońska     PL 55010788927                                                                                                    |
| Weryfikacja tożsamości    Weryfikacja tożsamości   Konfiguracja skrzynki   Twoje dane   Uzupełnij dane zawodowe Pola z gwiazdką są obowiązkowe Dane zawodowe   Dane zawodowe   Legitymacja nie ma numeru | Zawód zaułania publicznego Dotur<br>Podsumowanie<br>Twoje dane<br>Liliana Skowrońska<br>PL 550/058927<br>adstest53+dev3(@gmail.com                                                                                                    |
|                                                                                                    | Zawód zaufania publicznego     Dokur      Podsumowanie     Liliana Skownóńska     PL 55010789927     adstest53+dev3l@gmail.com     Zawód zaufania publicznego     Doradca restrukturyzacyjny     Plan     Free Irok                                         |
|                                                                                                    | Zawód zaufania publicznego     Dokum     Podsumowanie     Twoje dane     Liliana Skowrońska     PL 55010788927     adstest53+dev3l@gmail.com     Zawód zaufania publicznego     Doradca restrukturyzacyjny     Plan     Free 1 rok                          |
|                                                                                                    | Zawód zaufania publicznego     Dokur      Podsumowanie      Twoje dane     Liliana Skowrońska     PL S5010788927     adstest53+dev3l@gmail.com     Zawód zaufania publicznego     Doradca restrukturyzacyjny     Plan     Ree 1 rok     Cofnij              |
|                                                                                                    | Zawód zaufania publicznego     Dokur      POdsumowanie      Iwoje dane      Liliana Skowrońska     PL 5500788927      adstest53+dev3l@gmail.com      Zawód zaufania publicznego     Doradca restrukturyzacyjny      Plan     Ree I rok     Cofnij     Dalej |

Po wypełnieniu wszystkich pól należy wybrać opcję "Dalej".

## 10. **Dokumenty - KROK 12**

Po prawidłowym wypełnieniu formularza/formularzy, zostaniesz pokierowany na krok z dokumentami. Dla każdego typu skrzynki wyświetlany jest:

- wygenerowany wniosek o skrzynkę, który użytkownik może pobrać, aby się z nim zapoznać zanim go podpisze (dane we wniosku będą się różnić ze względu na wybrany typ skrzynki);
- regulamin usługi, który jest linkiem do zewnętrznej strony repozytorium Certum: <u>https://www.certum.pl/pl/regulamin-kwalifikowanej-uslugi-zaufania-certum-rejestrowanegodoreczenia-</u> <u>elektronicznego-edoreczenia/</u>

#### Regulamin Kwalifikowanej Usługi Zaufania Certum – rejestrowanego doręczenia elektronicznego eDoręczenia Wersja Okres ważności Status dokumentu Plik 1.2 Ważny: od 05.08.2024 Aktualne PDF 1.1 26.02.2024-04.08.2024 Archiwalny PDF 1.0 15.11.2022 - 25.02.2024 Archiwalny PDF

KROK 12: Zapoznaj się z dokumentami, dodaj niezbędne załączniki w razie konieczności i wybierz przycisk- Dalej.

Załączniki dodasz korzystając z opcji- 1) Dodaj plik lub 2) przeciągając plik do wyznaczonego obszaru.

#### **10.1 DOKUMENTY DLA SKRZYNKI TYPU: PODMIOT PRAWNY**

W przypadku skrzynek typu *Podmiot prawny* możesz pobrać wzór pełnomocnictwa, które następnie poprawnie wypełnij i dołącz do wniosku.

|                               |                                                                         | <u>_</u>                     | <b>A B B B B B B B B B B</b> |                                                                                                    |               |
|-------------------------------|-------------------------------------------------------------------------|------------------------------|------------------------------|----------------------------------------------------------------------------------------------------|---------------|
|                               | Konfiguracja skrzynki                                                   | I woje dane                  | Dane podmiotu                | Dokumenty                                                                                                    |               |
| Dołącz do wnio                | Dołącz załąc<br>Twój wniosek wymaga doda                                | CZNİKİ<br>Ikowych dokumentów |                              | Podsumowanie<br>Twoje dane<br>Joanna Czajkowska<br>PL 47022041961<br>+48<br>adstest53+dev32@gmail.com<br>Typ skrzynki<br>Podmio prawny |               |
| Pełnom<br>Pobierz<br>reprezer | <b>rocnictwo</b><br>wzór pełnomocnictwa w celu jego podpisa<br>rtantów. | inia przez 🔒                 | Pobierz wzór                 | Free 1 rok           a         Regulamin usługi           b         Wniosek o założenie skrzynk                                        | [2]<br>ie [2] |
|                               |                                                                         |                              |                              | Cofnij                                                                                                    |               |
|                               | Przeciągnij i upuść plik lub dodaj                                      | go przyciskiem poniżej       | 2>                           | Dalej 📏                                                                                                    |               |
|                               | Dopuszczalne formaty plików to *,p                                      | df, *.png, *.jpeg i *.jpg.   |                              | Powrót do Panelu Certo                                                                                                    | Im            |
|                               |                                                                         |                              |                              |                                                                                                    |               |
| S                             |                                                                         |                              |                              |                                                                                                    |               |

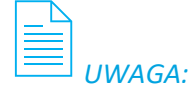

W przypadku skorzystania z opcji "*cofnij*" oraz dokonania zmian danych podmiotu w formularzu, a następnie ponownego przejścia do etapu z dokumentami, wzór pełnomocnictwa zostaje ponownie wygenerowany, a użytkownik otrzymuje komunikat informujący o tym.

| Weryfikacja tożsamości     Konfiguracja skrzynki     Twoje dane                                                                             | Dane podmiotu     Dokumenty                                                                                          |
|----------------------------------------------------------------------------------------------------|----------------------------------------------------------------------------------------------------|
| Dołącz załączniki<br>Twój wniosek wymaga dodatkowych dokumentów                                                                             | Podsumowanie<br>Twoje dane<br>Joanna Cząkowska<br>PL 47022041961<br>+48<br>adstest53+dev32@gmail.com<br>Typ skrzynki |
| Zmieniły się dane podmiotu prawnego, dlatego przygotowaliśmy nowy wzór pełnomocnictwa. Dodane wcześniej pełnomocnictwo usunęliśmy z wniosku | Podmiot prawny<br>Plan<br>Free 1 rok                                                                                 |
| Vołącz do wniosku:                                                                                                    | <ul> <li>Regulamin usługi</li> <li>Wniosek o założenie skrzynki e</li> </ul>                                         |
| Pelnomocnictwo Poblerz wzór pełnomocnictwa w celu jego podpisania przez reprezentantów.                                                     | Cofnij                                                                                                    |
|                                                                                                    | Powrót do Panelu Certum                                                                                              |
| Przeciągnij i upuść plik lub dodaj go przyciskiem poniżej<br>Dodaj plik<br>Dopuszczalne formaty plików to * pdt, * png. * jpeg I* jpg.      |                                                                                                    |

## 10.2 DOKUMENTY DLA SKRZYNKI TYPU: DZIAŁALNOŚĆ GOSPODARCZA WPISANA DO CEIDG

W przypadku skrzynek typu *Działalność gospodarcza wpisana do CEIDG*, użytkownik musi załączyć *zaświadczenie o wpisie do CEIDG z danymi niejawnymi* w formacie PDF.

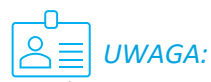

W zaświadczeniu musi być umieszczony numer PESEL, który został podany we wniosku. Po kliknięciu na ikonę, wyświetlana jest podpowiedź z instrukcją, jak uzyskać takie zaświadczenie.

| Dołącz :           twój wniosek wym   Dołącz do wniosku:           Dołącz do wniosku:           Image: Sprawdz, czy w załączonym dokumer znajduje się numer PESEL | Załączniki<br>naga dodatkowych dokumentów<br>G z danymi niejawnymi (PDF) | 1  | Poclsumowanie<br>Twoje dane<br>Janna Czajkowska<br>P. 47022041961<br>+48<br>adstest53+dev32@gmail.com<br>Typ skrzynki<br>Działaliność gospodarcza wpisana do CEIDC<br>Zalogu je do "konta Przedsiepilorcy" na<br>Kojowanie Bizmes govpil<br>Zikimi "Pobierz zatwiadczenie" |
|----------------------------------------------------------------------------------------------------|--------------------------------------------------------------------------|----|----------------------------------------------------------------------------------------------------|
| Zaświadczenie o wpisie do CEID<br>Sprawdż, czy w załączonym dokumer<br>znajduje się numer PESEL                                                                   | <b>G z danymi niejawnymi (PDF)</b><br>ncie                               | 1  | I. Zaloguj się do "Konta Przedsiębiorcy" na<br>logowanie biznes govpl<br>Kliknij "Poblerz zaświadczenie"<br>F Poblerz Zaświadczenie o wpisie do                                                                                                    |
|                                                                                                    |                                                                          | 4  | CEIDG z danymi niejawnymi*<br>9. e-delivery-<br>app.wizard.attachment.CEIDGinfo.4                                                                                                    |
| Przeciągnij i upuść plik<br>Dopuszcz                                                                                                    | Lub dodaj go przyciskiem poniżej<br>Dodaj plik                           | 2+ | Cofnij<br>Dalej ><br>Powrót do Panelu Certum                                                                                                    |

| Weryfikacja tożsamości     Konfiguracja skrzynki     Twoje dane                                                               | Dane działalności     Dokumenty                                                                                                    |
|----------------------------------------------------------------------------------------------------|----------------------------------------------------------------------------------------------------|
| Dołącz załączniki<br>Twój wniosek wymaga dodatkowych dokumentów<br>Dołącz do wniosku:                                         | Podsumowanie<br>Twoje dane<br>Joanna Czajkowska<br>PL 47022041961<br>+48<br>adstest53+dev32@gmail.com<br>Typ skrzynki<br>Działalność gospodarcza wpisana do CEIDG |
| Zaświadczenie o wpisie do CEIDG z danymi niejawnymi (PDF)<br>Sprawdź, czy w załączonym dokumencie<br>znajduje się numer PESEL | Pian<br>Free 1 rok<br>a Regulamin usługi<br>b Wniosek o założenie skrzynki e                                                                                      |
| W dokumencie nie możemy wykryć Twojego PESEL-u                                                                                | Cofnij                                                                                                    |
| Zaświadczenie o wpisie do CEIDG z danymi niejawnymi (PDF)                                                                     | Dalej ><br>Powrót do Panelu Certum                                                                                                    |
|                                                                                                    |                                                                                                    |

W przypadku braku wykrycia numeru PESEL podanego we wniosku, pokaże się następujący komunikat:

Jeśli wybierzesz opcję- *Dalej*, to pokaże się modal, dzięki któremu możesz potwierdzić obecność PESEL-a w dokumencie, pomimo braku jego wykrycia. Tę opcję należy wybrać w sytuacji, gdy jesteś pewien, że poprawny numer PESEL został podany. W innym razie wniosek zostanie odrzucony przez inspektorów.

#### **10.3 DOKUMENTY DLA SKRZYNKI TYPU: ZAWÓD ZAUFANIA PUBLICZNEGO**

W przypadku skrzynek typu **Zawód zaufania publicznego**, użytkownik musi załączyć skan legitymacji zawodowej. Można to zrobić, korzystając z opcji "**Dodaj plik**" lub przeciągając plik do wyznaczonego obszaru.

Skan legitymacji powinien zawierać informacje, takie jak:

- imię i nazwisko;
- numer legitymacji lub inny numer;
- PESEL (jeśli legitymacja go zawiera);
- datę ważności, jeśli legitymacja ją zawiera.

Po kliknięciu na ikonę informacji, wyświetlany jest komunikat, że załączone pliki zostaną usunięte z systemu po 14 dniach od założenia skrzynki lub odrzucenia wniosku.

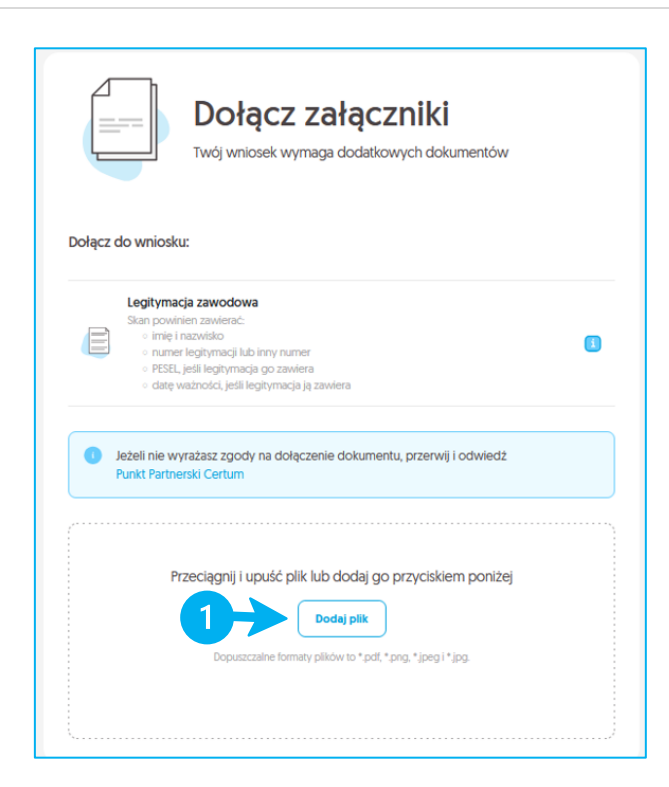

## *UWAGA:* Można dodać maksymalnie 4 pliki.

## 11. Podpisanie i złożenie wniosku - KROK 13

Po kroku **Dokumenty** i ewentualnym dodaniu wymaganych plików przejdziesz do procesu podpisywania dokumentów przy użyciu kodu SMS wysłanego na numer podany we wniosku.

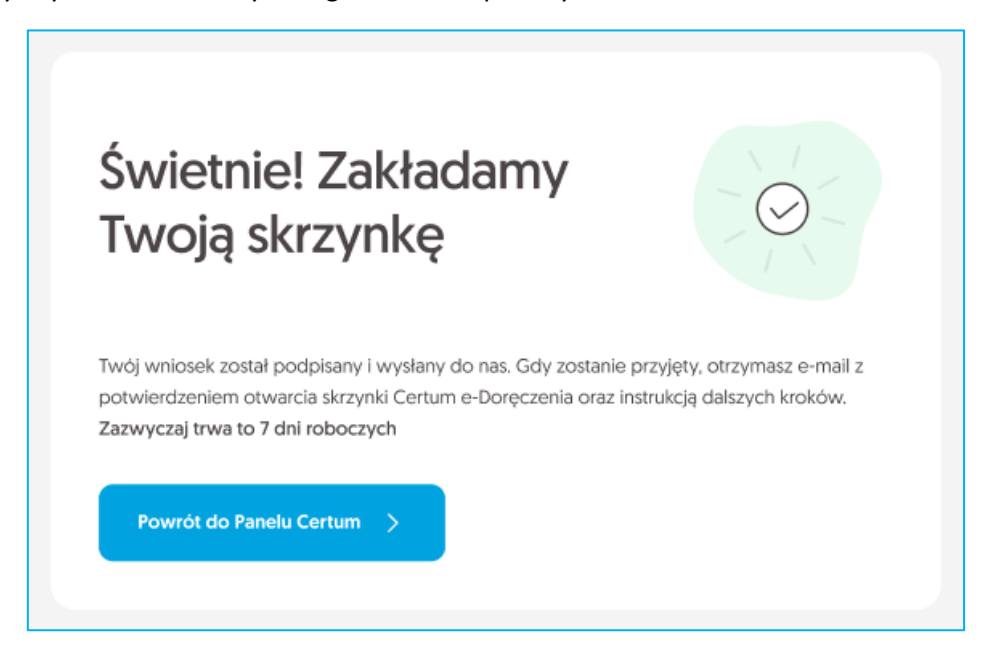

Po pomyślnym podpisaniu wniosek zostaje złożony, otrzymuje status *Nowy* i staje się widoczny dla inspektorów do dalszego procesowania.

## 12. Podgląd wniosku

Użytkownik widzi swój wniosek na Dashboardzie dopiero wtedy, gdy otrzyma on status "*Roboczy*", czyli po pomyślnej weryfikacji przez BAE. Wniosek pojawia się na liście wniosków e-Doręczeń po prawej stronie ekranu.

Aby wyświetlić szczegóły, należy odnaleźć wybrany wniosek na liście i kliknąć na niego. W szczegółach widoczne są wszystkie dane wprowadzone przez użytkownika podczas wypełniania wniosku. Jeśli jakieś informacje nie zostały uzupełnione (np. wnioskodawca przerwał proces bez podania wszystkich wymaganych danych), nie będą one wyświetlane.

- Sekcja "*Informacje o wniosku*":
  - wniosek (numer);
  - założenie/przeniesienie skrzynki;
  - plan;
  - status wniosku.
- Sekcja "Dane wnioskodawcy":
  - imię i nazwisko,
  - PESEL (kraj, numer).
- Sekcja "Dane podmiotu" (wyświetlana, gdy wniosek dotyczy skrzynki dla podmiotu prawnego)
  - nazwa podmiotu;
  - forma prawna;
  - osoba lub osoby upoważnione do reprezentowania;
  - NIP (kraj organu rejestrowego i numer);
  - KRS (kraj organu rejestrowego i numer lub informacja ,,Firma nie ma KRS-u");
  - REGON (kraj organu rejestrowego i numer lub informacja ,,Firma nie ma REGON-u");
  - e-mail;
  - Zarządca Sukcesyjny;
  - telefon (prefiks i numer) opcjonalnie;
  - adres siedziby podmiotu (ulica/,,*Brak ulicy*", numer domu, numer lokalu (opcjonalnie), kod pocztowy, miejscowość, województwo, kraj).
- Sekcja "Dane działalności" (wyświetlana, gdy wniosek dotyczy skrzynki działalności gospodarczej wpisanej do CEIDG)
  - nazwa działalności;
  - forma prawna (dla tego typu skrzynki będzie to zawsze ,,Jednoosobowa działalność gospodarcza");
  - osoba lub osoby upoważnione do reprezentowania;
  - NIP (kraj organu rejestrowego i numer);
  - REGON (kraj organu rejestrowego i numer lub ,,Firma nie ma REGON-u");
  - e-mail;
  - telefon (prefiks i numer) opcjonalnie;
  - adres do doręczeń (ulica/,,*Brak ulicy*", numer domu, numer lokalu (opcjonalnie), kod pocztowy, miejscowość, województwo, kraj).

Sekcja "Dane zawodowe" (wyświetlana, gdy wniosek dotyczy skrzynki osoby wykonującej zawód zaufania publicznego)

zawód zaufania publicznego;

- numer legitymacji zawodowej lub inny numer;
- tytuł zawodowy.
- Sekcja "Dane kontaktowe"
  - adres korespondencyjny (imię i nazwisko, ulica/,,*Brak ulicy*", numer domu, numer lokalu (opcjonalnie), kod pocztowy, miejscowość, województwo, kraj);
  - telefon (prefiks, numer);
  - e-mail (e-mail wnioskodawcy, czyli e-mail konta keycloak).

#### 12.1.1 Kontynuowanie wniosku roboczego- OPCJONALNIE

W szczegółach wniosku dostępna jest opcja kontynuacji wnioskowania. Po jej wybraniu możesz wrócić do procesu wnioskowania.

## 13. MAIL O UTWORZENIU WNIOSKU - KROK 14

KROK 14: Po utworzeniu wniosku otrzymasz o tym fakcie informację na maila.

|                                                                                                    | 🔇 Infolinia: 801 540 340                                                                              |
|----------------------------------------------------------------------------------------------------|----------------------------------------------------------------------------------------------------|
| Dobra wiadomość!                                                                                                    |                                                                                                    |
| Mamy już Twój wniosek i właśnie się nim zajmujemy                                                                                                    |                                                                                                    |
| Dane wniosku<br>Typ wniosku: Założenie skrzynki Certum e-Doręczen<br>Typ skrzynki: Osoba wykonująca zawód zaufania pu<br>Zawód zaufania publicznego: Adwokat<br>Wnioskodawca: Agnieszka Kaczmarek<br>Rola wnioskodawcy: Osoba wykonująca zawód<br>Co dalej?<br>• W ciągu 7 dni roboczych przekażemy Twó | nia<br>Iblicznego                                                                                     |
| Adresów Elektronicznych (BAE)<br>• BAE nadaje Twojej skrzynce adres doręcz<br>(ADE)<br>• Oczekuj na e-mail od nas o założeniu skrz<br>Doręczenia                                                                                                    | eń elektronicznych<br>ynki Certum e-                                                                  |
| W każdej chwili możesz zalogować się do Panelu C<br>Dziękujemy za zaufanie naszym usługom,<br>Zespół Certum                                                                                                    | ertum<br>Uwaga! Ta wiadomość została<br>wygenerowana automatycznie.<br>Prosimy na nią nie odpowiadać. |
| W przypadku pytań prosimy<br>o kontakt z operatorem naszej infolinii<br>Jesteśmy do Państwa dyspozycji w dniach<br>roboczych w godzinach 8:00-16:00.<br>+48 91 4472 850*<br>+48 91 4801 340*<br>801 540 340*(dla połączeń z telefonów stacjonarnych)<br>e-mail: infolinia@certum.pl                     |                                                                                                    |

## 14. MAIL O UTWORZENIU SKRZYNKI - KROK 15

KROK 15: W przypadku założenia skrzynki otrzymasz o tym wiadomość e-mail.

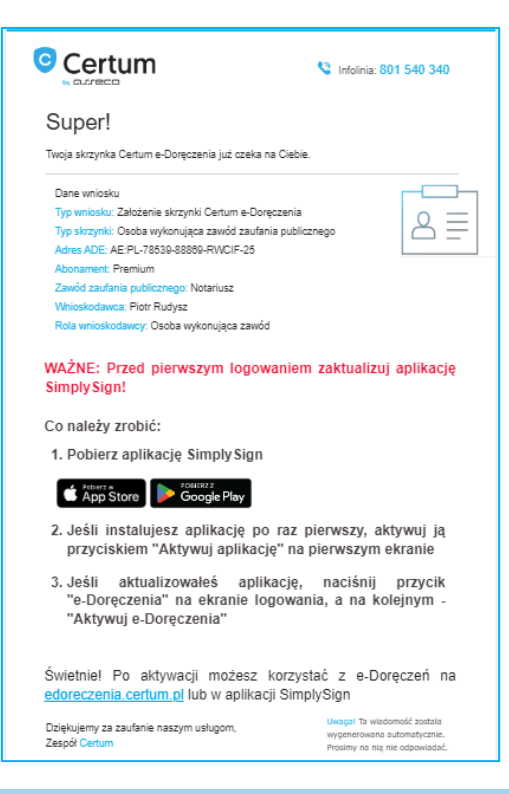

## 14.2 MAIL O ODRZUCENIU WNIOSKU - OPCJONALNIE

Powiadomienie jest wysyłane w przypadku odrzucenia wniosku o skrzynkę, zarówno przez inspektora, jak i przez system e-Doręczenia. E-mail może zawierać uzasadnienie odrzucenia, które inspektor wprowadził w systemie Sowa podczas jego rozpatrywania.

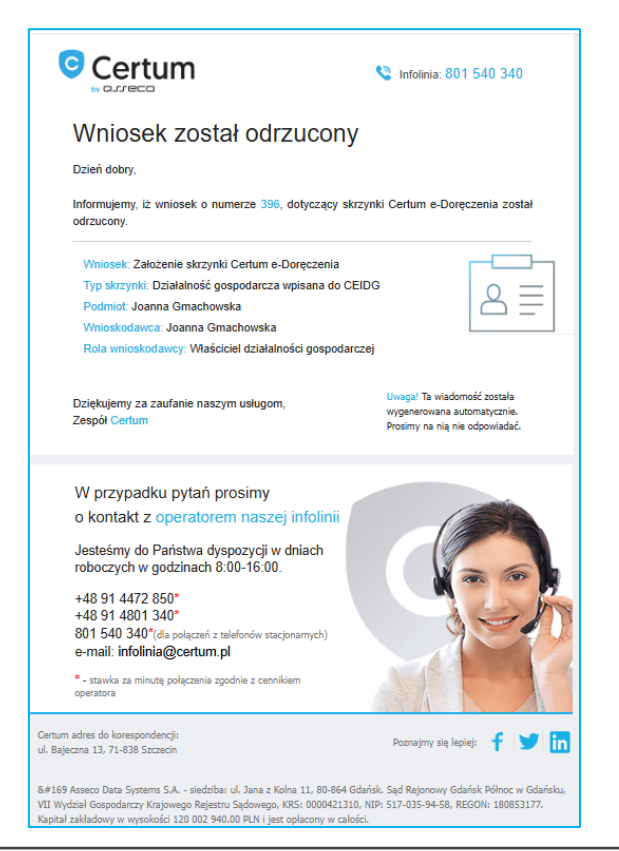

## 14.3 MAIL Z PYTANIEM DO WNIOSKODAWCY

W przypadku problemów z przetworzeniem Twojego wniosku, nasi inspektorzy mogą kontaktować się z Tobą drogą mailową. Przykładowy mail wygląda następująco:

| Wr                                            | iosek wymaga                                                                                                    |
|-----------------------------------------------|----------------------------------------------------------------------------------------------------|
| Tw                                            | ojego działania                                                                                                    |
| Twój                                          | vniosek 316 o skrzynką Certum e-Dorączenia wymaga                                                                                                    |
| doda                                          | cowego działania. Poniżej znajdziesz informacje, jak                                                                                                    |
| postę                                         | rować dalej                                                                                                    |
| Wyn                                           | agane działanie                                                                                                    |
| pr                                            | vkładowa wiadomość                                                                                                    |
| Niezł                                         | adne informacie i dokumentv vvšlii, odpowiadajac na tero e-maile. Užv                                                                                                    |
| Niezi                                         | jdne informacje i dokumenty wyślij, odpowiadając na tego e-maila. Uży                                                                                                    |
| opcji                                         | Odpowiedz* w programie pocztowym                                                                                                    |
| Dan                                           | wniosku                                                                                                    |
| Niezi                                         | jdne informacje i dokumenty wyślij, odpowiadając na tego e-maila. Uży                                                                                                    |
| opcji                                         | Odpowiedz" w programie pocztowym                                                                                                    |
| Dan                                           | wniosku                                                                                                    |
| Im                                            | :: Alojzy                                                                                                    |
| Na                                            | wsisto: Kreczyński                                                                                                    |
| Po                                            | imici. Podmiot AK                                                                                                    |
| Pr                                            | dukt. e-Doręczenia, Standard, Nowy, 3 lata                                                                                                    |
| Niezł                                         | dne informacje i dokumenty vryšlji, odpoviadając na tego e-maila. Uży                                                                                                    |
| opcji                                         | Odpowiedz" w programie pocztowym                                                                                                    |
| Dan                                           | wniosku                                                                                                    |
| Im                                            | : Alojzy                                                                                                    |
| Na                                            | wriko: Kreczyński                                                                                                    |
| Pc                                            | miot. Podmiot AK                                                                                                    |
| Pr                                            | duśt. e-Doręczenia, Standard, Nowy, 3 lata                                                                                                    |
| Niezt<br>opcji<br>Dan<br>Im<br>Na<br>Pc<br>Pr | dne informacje i dokumenty wyślij, odpowiadając na tego e-maila. Uży<br>Odpowiedz" w programie pocztowym<br>wniosku<br>: Alojzy<br>wsieb: Kreczyński<br>miet: Podmieczności azupełnienia informacji otwarcie skrzysti e Doręczeń potwa<br>dutaj na 7 dni reborzych. Diękujemy za konjiwieśći<br>czyd szczegóły wnosku, przejśći do Piewia Cahum. |

## 15. Opcjonalna dodatkowa weryfikacja

Proces ponownej weryfikacji tożsamości i numeru telefonu ma na celu zapewnienie bezpieczeństwa oraz potwierdzenie autentyczności użytkownika przed zakończeniem procesu wnioskowania.

Gdy użytkownik przechodzi do podpisywania wniosku lub wraca do procesu wnioskowania, sprawdzane jest, czy sesja jeszcze trwa, czy już się skończyła. Czas ten mierzony jest od ostatniego potwierdzenia tożsamości. Stwierdzenie, że sesja trwa oznacza, że minęła maksymalnie 1 godzina od pozytywnego potwierdzenia tożsamości w do rozpoczęcia podpisywania wniosku.

- Jeżeli sesja trwa: Użytkownik może przejść do podpisania wniosku bez ponawiania weryfikacji.
- Jeżeli sesja się skończyła: Użytkownik musi ponownie zweryfikować numer telefonu i tożsamość przed podpisaniem wniosku.

Dlatego możliwe, że w procesie poprosimy Cię o ponowną weryfikację.

Postępuj wtedy zgodnie z instrukcjami widocznymi na ekranie.

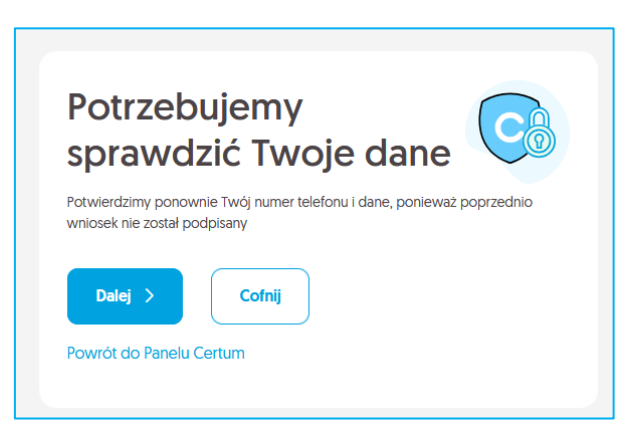